## **Wiser Power Micromodule**

### **Device user guide**

Information about features and functionality of the device.

05/2025

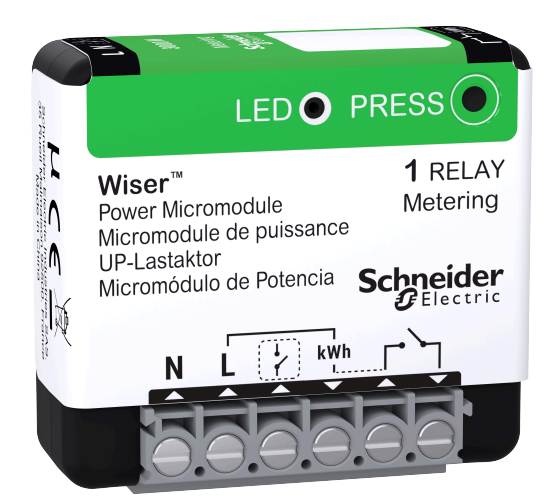

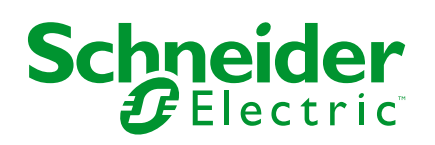

### Legal Information

The information provided in this document contains general descriptions, technical characteristics and/or recommendations related to products/solutions.

This document is not intended as a substitute for a detailed study or operational and site-specific development or schematic plan. It is not to be used for determining suitability or reliability of the products/solutions for specific user applications. It is the duty of any such user to perform or have any professional expert of its choice (integrator, specifier or the like) perform the appropriate and comprehensive risk analysis, evaluation and testing of the products/solutions with respect to the relevant specific application or use thereof.

The Schneider Electric brand and any trademarks of Schneider Electric SE and its subsidiaries referred to in this document are the property of Schneider Electric SE or its subsidiaries. All other brands may be trademarks of their respective owner.

This document and its content are protected under applicable copyright laws and provided for informative use only. No part of this document may be reproduced or transmitted in any form or by any means (electronic, mechanical, photocopying, recording, or otherwise), for any purpose, without the prior written permission of Schneider Electric.

Schneider Electric does not grant any right or license for commercial use of the document or its content, except for a non-exclusive and personal license to consult it on an "as is" basis.

Schneider Electric reserves the right to make changes or updates with respect to or in the content of this document or the format thereof, at any time without notice.

To the extent permitted by applicable law, no responsibility or liability is assumed by Schneider Electric and its subsidiaries for any errors or omissions in the informational content of this document, as well as any non-intended use or misuse of the content thereof.

## **Table of Contents**

| Sa | afety Information                     | 4  |
|----|---------------------------------------|----|
| Po | wer Micromodule                       | 5  |
|    | For your safety                       | 5  |
|    | About the device                      | 6  |
|    | Installing the device                 | 6  |
|    | Pairing the device with the Wiser Hub | 6  |
|    | Configuring the device                | 10 |
|    | Selecting device type                 | 10 |
|    | Renaming the device                   | 10 |
|    | Setting the device location           | 11 |
|    | Changing Nominal Power                | 11 |
|    | Identifying the device                | 12 |
|    | Tariff                                | 13 |
|    | Wiser Home AI                         | 13 |
|    | Anti-Tripping Management              | 13 |
|    | Energy Centre                         | 13 |
|    | Using the device                      | 15 |
|    | Setting alarms                        | 15 |
|    | Creating a schedule                   | 16 |
|    | Automation                            | 18 |
|    | Moments                               | 22 |
|    | Removing the device                   | 24 |
|    | Resetting the device                  | 24 |
|    | LED indication                        | 25 |
|    | Troubleshooting                       | 25 |
|    | Technical data                        | 26 |
| Сс | ompliance                             | 27 |
|    | Product Environmental Data            | 27 |
|    | Declaration of Conformity             | 28 |
|    | Trademarks                            | 28 |
|    |                                       |    |

### **Safety Information**

### **Important Information**

Read these instructions carefully and look at the equipment to become familiar with the device before trying to install, operate, service, or maintain it. The following special messages may appear throughout this manual or on the equipment to warn of potential hazards or to call attention to information that clarifies or simplifies a procedure.

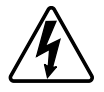

The addition of either symbol to a "Danger" or "Warning" safety label indicates that an electrical hazard exists which will result in personal injury if the instructions are not followed.

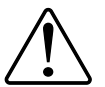

This is the safety alert symbol. It is used to alert you to potential personal injury hazards. Obey all safety messages that accompany this symbol to avoid possible injury or death.

### **A A DANGER**

**DANGER** indicates a hazardous situation which, if not avoided, will result in death or serious injury.

Failure to follow these instructions will result in death or serious injury.

### **A**WARNING

**WARNING** indicates a hazardous situation which, if not avoided, **could result in** death or serious injury.

### 

**CAUTION** indicates a hazardous situation which, if not avoided, **could result in** minor or moderate injury.

### NOTICE

NOTICE is used to address practices not related to physical injury.

## **Power Micromodule**

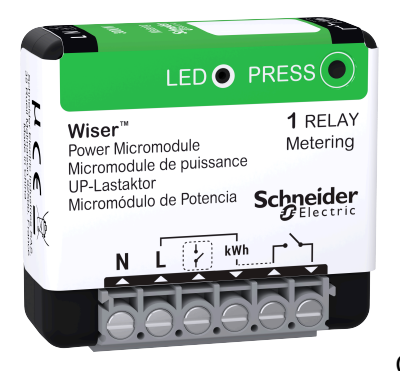

CCTFR6730

### For your safety

### **A A DANGER**

#### HAZARD OF ELECTRIC SHOCK, EXPLOSION, OR ARC FLASH

Safe electrical installation must be carried out only by skilled professionals. Skilled professionals must prove profound knowledge in the following areas:

- · Connecting to installation networks.
- Connecting several electrical devices.
- Laying electric cables.
- Safety standards, local wiring rules and regulations.

Failure to follow these instructions will result in death or serious injury.

### **A**WARNING

#### HAZARD OF ELECTRIC SHOCK

- Observe the regulations for working on live parts.
- Only actuate the device buttons using insulated auxiliary equipment that meets the requirements of EN 60900.

Failure to follow these instructions can result in death, serious injury, or equipment damage.

#### About the device

The Wiser Power Micromodule hereinafter referred as **module** is for switching loads (up to 3000 W resistive) such as a hot water tank or a socket outlet. In combination with the Wiser app, the energy consumption can be measured and the module can be used for load shedding or demand response. Load shedding is used to balance the demand and supply of electricity. Demand response refers to the ability of devices to be automatically controlled or limited by signals sent from your power supplier to your smart meter.

Up to 20 modules can be added in the same system.

#### Installing the device

Refer to the installation instruction supplied with this product.

#### Pairing the device with the Wiser Hub

Using the Wiser Home app, pair your module with the **Wiser Hub** to access and control the Water heater. To pair the device:

- 1. On the **Home** screen, tap
- 2. Tap **Devices > + > Appliances > Power Micromodule** .

TIP: You can also navigate by tapping Control > + > Appliances > Power Micromodule.

NOTE: The next screen shows the joining process of device.

3. Tap Scan QR code and allow the Wiser Home app to access your camera.

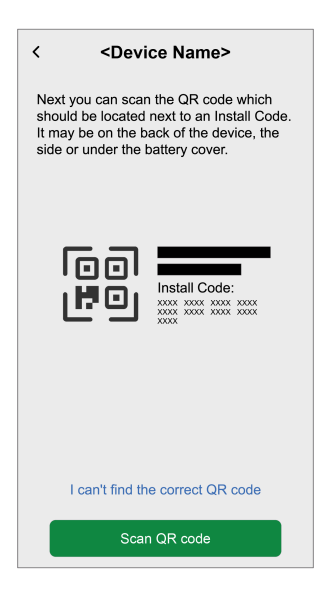

**NOTE:** If the dimmer doesn't have the QR code or **MAC Address** and **Install Code**, you can manually pair it by tapping **I can't find the correct QR code**.

However, it is highly recommended to use a QR code or **MAC Address** and **Install Code** for pairing.

4. If the QR code is incorrect, a message **Incorrect QR code scanned** will appear. Tap **I can't scan the QR code**, enter the **MAC Address** and **Install Code**, and then tap **Connect**.

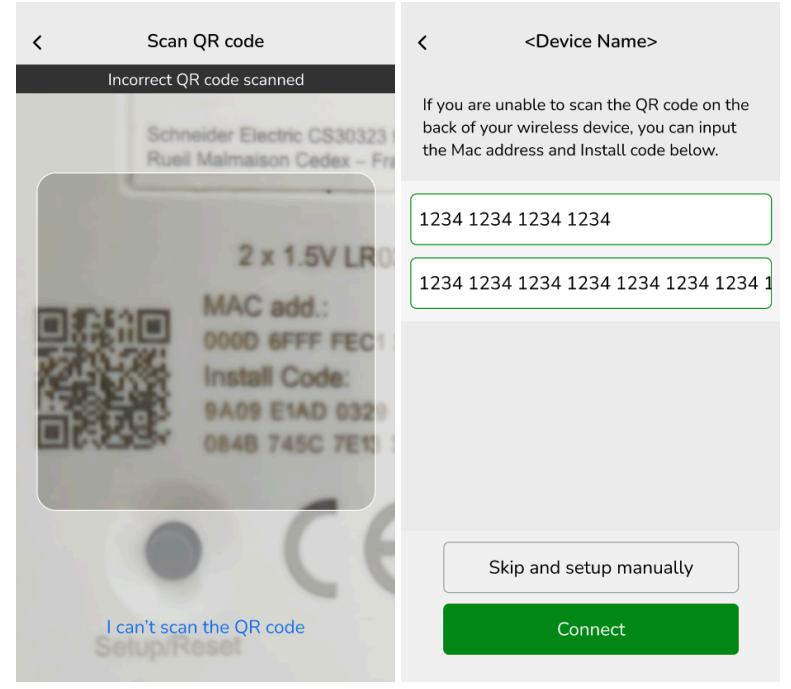

The Wiser Home app verifies as **Confirmed** if the **MAC Address** and **Install Code** are valid.

**NOTE:** If the **MAC Address** and **Install Code** are not visible, you can manually pair it by tapping **Skip and setup manually**.

- 5. Once the device is validated, Follow any one of the options to pair the module based on your installation:
  - Short press the Setup/Reset button of the module 3 times.
  - Short press the mechanical push-button 3 times. The LED first blinks amber.

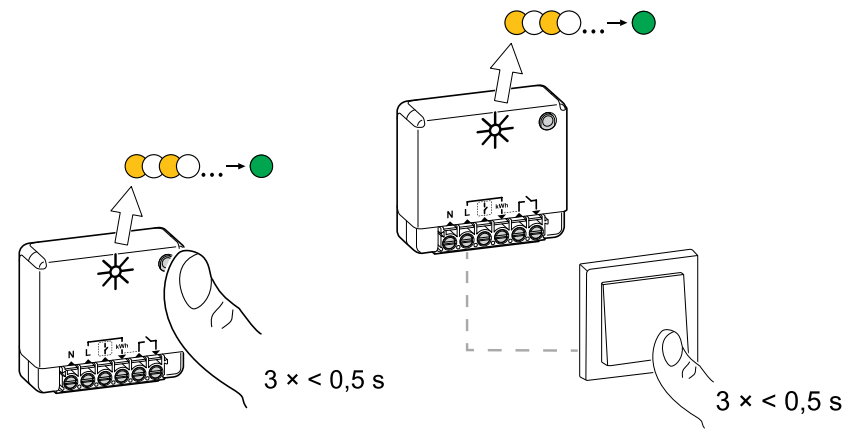

- 6. Wait for a few seconds until the LED turns green.
  - The device is joined.

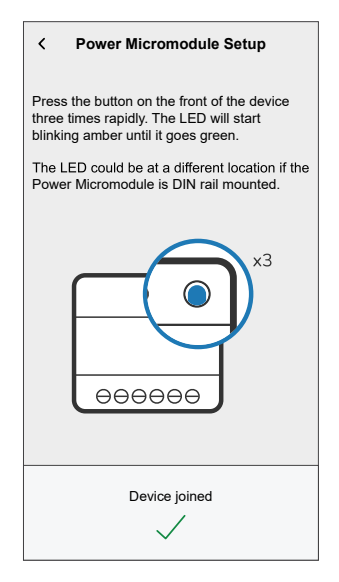

- 7. Tap **Next >** and select a device type:
  - Water Heater: Proceed to step 6.
  - Custom: You can customize the label type of your choice.
    - Choose an icon of your choice (A) and tap Save (B).

| What is televice workering:         Please choose an icon tor your Power         Image: Second second second                           | <                          | Custon              | n Type       | Save-           |
|----------------------------------------------------------------------------------------------------|----------------------------|---------------------|--------------|-----------------|
| Please choose an icon for your Power         Image: A constraint of the second second | What is thi                | s device n          | nonitoring   | ?               |
| ***     •     •     •     •     •     •     •     •     •     •     •     •     •     •     •     •     •     •     •     •     •     •     •     •     •     •     •     •     •     •     •     •     •     •     •     •     •     •     •     •     •     •     •     •     •     •     •     •     •     •     •     •     •     •     •     •     •     •     •     •     •     •     •     •     •     •     •     •     •     •     •     •     •     •     •     •     •     •     •     •     •     •     •     •     •     •     •     •     •     •     •     •     •     •     •     •     •     •     •     •     •     •     •     •     •     •     •     •     •     •     •     •     •     •     •     •     •     •     •     •     •     •     •     •     •     •     •     •     •     •     •     •     •     •     •<                                                                                                    | Please choo<br>Micromodule | se an icon fo<br>e. | or your Powe | er              |
| 1     1     1     1     1       1     1     1     1     1     1       1     1     1     1     1     1       1     1     1     1     1     1       1     1     1     1     1     1       1     1     1     1     1     1       1     1     1     1     1     1       1     1     1     1     1     1                                                                                                    | Ś                          |                     | ٥            | *               |
|                                                                                                    | =3                         | *                   | 83           | <u>)</u>        |
|                                                                                                    | -ݣ                         | R                   |              | Ø               |
|                                                                                                    |                            | Ø                   |              | Ð               |
| - <u>A.</u> III (A) (A)                                                                                                    | ***                        |                     | $\square$    | Ĩ               |
|                                                                                                    | - <u>J</u>                 |                     | P            | <u></u><br>т.т. |

- 8. Tap , to enter the name of the device.
- 9. Tap **Next** and assign the device to a new room or an existing room and tap **Submit**.

**IMPORTANT:** The next screen shows the **Device Settings** page, where you have the option to configure the settings during the pairing process or at a later time. If you prefer to configure it later, tap **Submit**. For more information on device settings, refer to Configuring the device, page 10 section.

10. Tap 🖍 and enter a **Nominal power** value. **IMPORTANT:** 

- The maximum power consumed by the appliance controlled by the ٠ module is known as Nominal power. It is the maximum power the module can manage.
- By default, the value is 2000 W. The nominal power must be between • 0 and 3000 W.

NOTE: The Nominal power value will only be used for the future updates in the Wiser Home app.

- 11. Tap **Next** and assign the device to a new room or an existing room.
- 12. Tap Submit.

Once the pairing process is complete, the device name (example, Water Heater) is listed under All devices in Home screen.

### **Configuring the device**

#### Selecting device type

Using the Wiser Home app, you can change the device type according to your need.

- 1. On the **Home** screen, tap
- 2. Tap Devices > Appliances > Water Heater.
- 3. Tap  $\checkmark$  (A) and select a device type.
- 4. Tap **Save**.

| Power Micri                | omodule |   |
|----------------------------|---------|---|
| OPTIONS                    |         | ^ |
| Type<br>Water Heater       |         |   |
| Name<br>Hot Water Tank     |         |   |
| Location<br>Utility Room   |         |   |
| Nominal Power<br>2000W     | 0       |   |
| ABOUT                      |         | ^ |
| Firmware Version           |         |   |
| Model<br>00.00.000         |         |   |
| Serial number<br>00.00.000 |         |   |
| Identi                     | ify     |   |
| Delet                      | te      |   |

#### **Renaming the device**

Using the Wiser Home app, you can rename your device.

- 1. On the **Home** screen, tap .
- 2. Tap **Devices > Appliances > Water Heater > Name** (A) to rename the device.

The settings will be saved automatically.

#### Setting the device location

Using the Wiser Home app, add the module to any room (such as living room, bedroom etc).

- 1. On the **Home** screen, tap 🔅.
- 2. Tap **Devices > Appliances > Water Heater > Location** (A) to assign the module to an existing room or a new room (B) and tap **Submit**.

**NOTE:** Tap **Remove from Room** to remove the device from the existing room.

| C Device Detail<br>Power Micromo | l <b>s</b><br>dule<br>JBm) ⑦ |   |   |
|----------------------------------|------------------------------|---|---|
| OPTIONS                          |                              | ^ |   |
| Type<br>Water Heater             | No.                          |   |   |
| Name<br>Hot Water Tank           |                              |   |   |
| Location<br>Utility Room         |                              |   | A |
| Nominal Power<br>2000W           | 0                            |   |   |
| ABOUT                            |                              | ^ |   |
| Firmware Version                 |                              |   |   |
| Model<br>00.00.000               |                              |   |   |
| Serial number<br>00.00.000       |                              |   |   |
| Identify                         |                              | ) |   |
| Delete                           |                              |   |   |

#### **Changing Nominal Power**

Nominal Power is the maximum power this device can manage. By default, the value is 2000 W. Using the Wiser Home app you can change the value if required. To change the Nominal Power value:

- 1. On the **Home** screen, tap .
- 2. Tap Devices > Climate > Power Micromodule > Nominal Power (A).

| C Device Deta<br>Power Microme<br>eeeeee<br>I Good Signal (-30) | nils<br>odule<br>)<br>)<br>)<br>)<br>)<br>)<br>) |    |    |
|-----------------------------------------------------------------|--------------------------------------------------|----|----|
| OPTIONS                                                         |                                                  | ^  |    |
| Type<br>Water Heater                                            |                                                  | ø  |    |
| Name<br>Hot Water Tank                                          |                                                  |    |    |
| Location<br>Utility Room                                        |                                                  | ø  |    |
| Nominal Power<br>2000W                                          | 0                                                | ø- | (A |
| ABOUT                                                           |                                                  | ^  |    |
| Firmware Version                                                |                                                  |    |    |
| Model<br>00.00.000                                              |                                                  |    |    |
| Serial number<br>00.00.000                                      |                                                  |    |    |
| Identify                                                        |                                                  |    |    |
| Delete                                                          |                                                  |    |    |

- 3. Tap **OK** and enter a value between 0 to 3000 W.
  - The settings will be saved automatically.

**NOTE:** The Nominal power value will only be used for the future updates in the Wiser Home app.

#### Identifying the device

Using the Wiser Home app, identify the module among the devices available in a home.

- 1. On the **Home** screen, tap 2.
- 2. Tap Devices > Appliances > Water Heater > Identify (A).

| C Device Detail Power Micromo             ••••••••••••••••••••••••••••• | i <b>ls</b><br>dule<br>JBm) ⑦ |    |   |
|-------------------------------------------------------------------------|-------------------------------|----|---|
| OPTIONS                                                                 |                               | ^  |   |
| Type<br>Water Heater                                                    | Z                             |    |   |
| Name<br>Hot Water Tank                                                  |                               |    |   |
| Location<br>Utility Room                                                |                               |    |   |
| Nominal Power<br>2000W                                                  | 0                             |    |   |
| ABOUT                                                                   |                               | ^  |   |
| Firmware Version                                                        |                               |    |   |
| Model<br>00.00.000                                                      |                               |    | 1 |
| Serial number<br>00.00.000                                              |                               |    | 1 |
| Identify                                                                |                               | )— | A |
| Delete                                                                  |                               |    |   |

The status LED blinks green, upon successful identification of the module.

3. Tap **OK** to finish identifying the device.

#### Tariff

You can set tariff in the Wiser Home app to access your energy cost and billing data.

To accurately deliver real-time information on energy consumption, it is essential to include the relevant tariff information. The cost associated with energy consumption is determined by your specific contract type. The different contracts will have varying rates, which can affect how much you pay for the energy you use. By providing the tariff details, we can make sure that the energy consumption data reflects the most accurate costs, helping you better understand your energy usage and manage your expenses effectively.

The cost of energy consumption is based on below contract type:

- Flat rate
- · Peak/Off-Peak Hours rate
- No contract

For more information on Setting Tariff refer to the respective System User Guide.

#### Wiser Home Al

Using the Wiser Home app, you can view how the devices are controlled and scheduled for usage.

The Wiser Home AI feature automatically schedules your high-consuming devices to run during the cheapest electricity rates, helping to lower your energy bill. By enrolling devices like EV chargers or resistive water boilers, this feature shifts loads to low-tariff periods. It also helps the EV chargers to consume the excessive solar energy production. It works with variable tariffs, such as peak/off-peak rates, and requires users to answer routine questions.

For more information on Wiser Home AI refer to the respective System User Guide.

#### **Anti-Tripping Management**

The Anti-Tripping Management prevents the circuit breaker from tripping by switching off the load (e.g. Water Heater, EV Socket) or reducing the power of the load.

The Power Consumption Management (PCM) system is an advanced algorithm designed to prevent global overconsumption. It achieves this by reducing setpoints and shutting down specific loads, ensuring that overall energy consumption stays within a predefined limit. With the integration of Wiser Home, users gain enhanced control over the loads monitored by the PCM. You can enroll up to eight loads at a time, which helps maintain the total consumption of the system below the established limit. This limit is determined by your contract specifications, so it's important to refer to the Setting Tariff section for information on peak and off-peak rates. Eligible devices will be automatically incorporated into the Anti-Tripping Management system, further optimizing energy usage and enhancing the overall efficiency of your home energy management.

For more information on **Anti-Tripping Management** refer to the respective System User Guide.

#### **Energy Centre**

You can monitor your energy consumption and production even without a grid monitoring device (PowerTag E). If standalone energy devices are installed in your home, the Energy Center will be available to help you manage and monitor your energy usage.

For more information on **Energy Centre**, refer to the respective System User Guide.

#### Using the device

The Water Heater Control Panel allows you to turn on or off the device and monitor the power consumption.

On the **Control** tab, tap **All** devices or a room tab where the Plug is located > **Water Heater**to access the control panel.

On the Device Control Screen, you can see the following:

- Total energy consumption in the session (A).
- Control button (On /Off ) (B).
- Schedule Mode (C) Device can be controlled and triggered by a schedule. You can change to any one of the following schedules:
  - Manual: Device will start when you turn on. If it is already switched on, it will start directly.

**NOTE:** By default, the device will be in manual schedule mode.

- Reduce My Bill: This feature automatically schedule your loads when the cost is the cheapest. Refer to Reduce My Bill, page 13.
- Customised schedule: You can create your own schedule to turn on or off your device. Refer to Creating a schedule, page 16.
- Device settings (D) You can rename the device or remove the device from the Wiser system, change location, nominal power. Refer to Configuring the device, page 10.

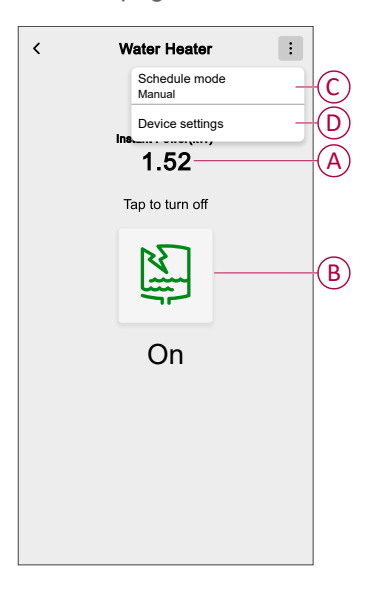

Similarly you can control and check the current status of Water Heater from **Control** tab.

• Tap ( b ) to turn on/ off the device.

#### **Setting alarms**

Using Wiser Home app, you can set alarms to notify overconsumption or no consumption of loads.

**NOTE:** Each device can have one overconsumption and one no consumption alarm.

To configure alarms:

- 1. On **Home** screen, tap <sup>(2)</sup>.
- 2. Tap Account > Notifications and Alarms > Create a new alarm.

- 3. Select an alarm type.
  - Overconsumption
  - No consumption
- 4. Select a device from the list (A) and tap Next.

| <                        | Create a new alarm Ne                                                                      | xt |
|--------------------------|--------------------------------------------------------------------------------------------|----|
| This i<br>Pleas<br>creat | is your no consumption alarm.<br>se select a device that you would like<br>e an alarm for. | to |
| DEVI                     | CELIST                                                                                     |    |
| Ø                        | Heat Pump                                                                                  |    |
| Ĩ                        | Pool Pump                                                                                  |    |
| ***                      | Fridge                                                                                     |    |
|                          | Oven                                                                                       |    |
| <u>z</u>                 | Water Heater                                                                               | /- |
|                          |                                                                                            |    |
|                          |                                                                                            |    |
|                          |                                                                                            |    |
|                          |                                                                                            |    |
|                          |                                                                                            |    |
|                          |                                                                                            |    |

- 5. Enable the toggle switch (B) to set the alarm.
- 6. Tap (Watts) and enter a value to set a power limit.
- 7. Tap (During), select a time limit and tap Set (C).

| K Back Create a new alarm                                                    |   | K Back Create a new alarm                                        |
|------------------------------------------------------------------------------|---|------------------------------------------------------------------|
| Your Water Heater permanent consumption alarm.                               |   | Your Water Heater no consumption alarm.                          |
| Enable alarm                                                                 | B | Enable alarm                                                     |
| When are you alerted?                                                        |   | When are you alerted?                                            |
| If your Water Heater has been permanently working for longer than it should. |   | If your Water Heater consumes 0 Watts for a defined time period. |
| Consumes at least                                                            |   | Consumes nothing for                                             |
| Watts<br>1500                                                                |   |                                                                  |
| During<br>12 hours                                                           |   |                                                                  |
|                                                                              |   | DURING                                                           |
|                                                                              |   | 11 59                                                            |
|                                                                              |   | 12 hrs 00 min (0                                                 |
|                                                                              |   | 13 01                                                            |
| Save                                                                         |   | Cancel                                                           |
|                                                                              |   |                                                                  |

#### 8. Tap Save.

**TIP**: You can also turn the device ON/OFF when you add it to your **Favourites**. To know more about **Favourites**, refer to the **Manage Favourites** topic in the respective System User Guide.

#### **Creating a schedule**

The Water Heater can be controlled and triggered by a schedule. Once the schedule is set, your system will follow the active schedule. You can create or modify the schedules at any time. To create a schedule:

1. On the **Home** screen, tap  $\implies$  > Schedules > +.

- 2. Enter a name of the schedule (A).
- 3. Select a device type (B).
- 4. Select the list of devices (C) to which the schedule must apply.
- 5. Tap Create.

| <           | New Schedule |    |         |
|-------------|--------------|----|---------|
| NAME        |              |    |         |
| Water heat  | er           |    | A       |
| TYPE        |              |    |         |
|             | Shutters     |    | B       |
| APPLIES TO  | )            |    |         |
| Smart Plug  |              |    |         |
| Connected S | Socket       |    |         |
| Water Heate | r            | Ø- | $\odot$ |
|             | Create       |    |         |

- 6. Tap  $\bigcirc$  to add an event.
- 7. Select a state (On/Off/percentage) (D), time period (E) and tap Set.

| <           | Water Heater | •   |
|-------------|--------------|-----|
| SCHEDULE DE | TAILS        | ~   |
| EVENTS      |              |     |
| Т Т         | W T F        | S S |
|             |              |     |
|             |              |     |
|             |              |     |
|             |              |     |
|             |              |     |

#### TIP:

- You can copy the existing schedule to another schedule or to the days of your choice. Tap
  - Tap Schedule and select an existing schedule and tap Copy.
  - Tap **Day** and select the days you want to assign and tap **Copy**.
- When the schedule begins, you can see the **until time** in the following screens:
  - Device Control Screen.
  - Control tab under the device name.
  - Favourite devices section on the home screen.

#### Automation

An automation allows you to trigger an action automatically or at scheduled times when certain conditions are met. By using the Wiser Home app, you can create automations based on your needs. This example demonstrates how a device works when the condition is met.

#### **Creating an automation**

The following is an example of creating an automation to turn off the Water Heater when it exceeds the power limit.

**NOTE:** This automation example is applicable only for users with PowerTag and module installed together.

To create an automation:

- 1. On the **Home** screen, tap  $\stackrel{\text{\tiny HO}}{=}$  > Automation > +.
- 2. Tap  $\checkmark$  and choose an icon that best represents your automation.
- 3. Enter a name of the automation (A) and select any of the following conditions to meet (B).
  - All conditions: All conditions must be met to trigger an automation
  - Any condition: Any one of the condition must be met to trigger an automation.
- 4. Tap Add conditions (C) and select any of the following (D):
  - Device status change (Select the device)
  - Away Mode (Enable or Disable)

NOTE: Maximum 10 conditions can be added.

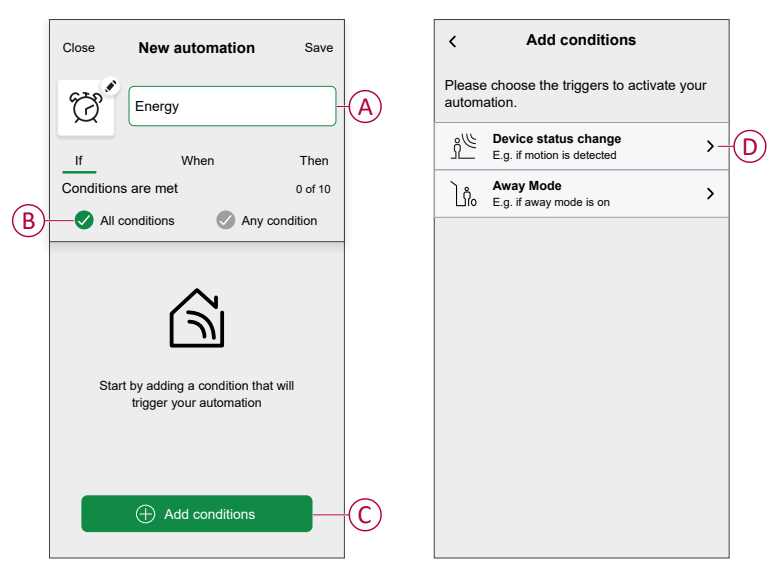

5. Select a device (E) that will set the condition and then select **Instant power** (F).

| ( Dark Calent a darrier                                    | (Durk - Onland a during                                    |
|------------------------------------------------------------|------------------------------------------------------------|
| C Back Select a device                                     | C Back Select a device                                     |
| Please select a device that will activate your automation. | Please select a device that will activate your automation. |
| All Living Room Kitchen Bedroom                            | All Living Room Kitchen Bedroom                            |
| Living Room                                                | Living Room                                                |
| Climate                                                    | Climate                                                    |
| Motion Sensor                                              | مُنْ الله Motion Sensor                                    |
| Kitchen                                                    | Kitchen                                                    |
| Climate                                                    | Climate                                                    |
| Dimmer                                                     | Dimmer                                                     |
|                                                            | Please choose what you would like to conflugure            |
| (d) Kettle                                                 | On / Off                                                   |
| Utility Room                                               | Instant Power                                              |
| Water Heater                                               | E Cancel                                                   |

6. Tap more than (G), enter a power value in the field (H) and tap Set.

| K Water Heater Set |               |                          |            |  |  |  |
|--------------------|---------------|--------------------------|------------|--|--|--|
| less than          | r             | nore than                | - <b>G</b> |  |  |  |
|                    | Instant power |                          |            |  |  |  |
|                    |               |                          |            |  |  |  |
| KW — (H)           |               |                          |            |  |  |  |
| 1                  | 2<br>ABC      | 3<br>DEF                 |            |  |  |  |
| 4<br>GHI           | 5<br>JKL      | 6<br>MNO                 |            |  |  |  |
| 7<br>PQRS          | 8<br>TUV      | 9<br>wxyz                |            |  |  |  |
| •                  | 0             | $\langle \times \rangle$ |            |  |  |  |
|                    |               |                          |            |  |  |  |

**NOTE:** To remove an added condition, swipe left and tap .

To add an action, tap Then > Add an action and select any of the following (I):

**NOTE:** Maximum 10 actions can be added.

- Control a device: Select a device that you want to trigger.
- Send notification: Turn on the notification for the automation.
- Activate a moment: Select the moment that you want to trigger.
- Wait: This option allows you to add a delay in an automation sequence. You can set the wait time in increments of 1 hour and 1 minute, up to a maximum of 24 hours. This feature is useful for delaying actions within an automation.

| ÷        | Add an action                                       |   |           |
|----------|-----------------------------------------------------|---|-----------|
| PI<br>au | ease choose an action for your<br>itomation.        |   |           |
| ٩        | Control a device<br>E.g. turn the light on          | > |           |
| Ŋ        | Send Notification<br>E.g. if the motion is detected | > | $\square$ |
|          | Activate a moment<br>E.g. enable Away mode          | > | $\cup$    |
| Ü        | Wait<br>E.g. wait 10 mins until next action         | > |           |
|          |                                                     |   |           |
|          |                                                     |   |           |
|          |                                                     |   |           |
|          |                                                     |   |           |
|          |                                                     |   |           |
|          |                                                     |   |           |

Tap Control a device > Water Heater, then tap to turn ON/OFF.
 NOTE: By default, the state is set to Off.

| < | Water Heater   | Set |
|---|----------------|-----|
|   | Tap to turn on |     |
|   |                |     |
|   | Off            |     |
|   |                |     |
|   |                |     |
|   |                |     |

9. Tap Set and then tap Save.

The saved Automation is displayed on the **Automation** page. Tap the toggle switch to enable/disable the Automation.

#### **Editing an automation**

To edit an automation:

- 1. On the **Home** screen, tap = **Automation**.
- 2. Tap the automation you want to edit.
- 3. On the Edit automation page, you can:
  - Change the icon.
  - Rename the automation.
  - Change the condition or action.
- 4. Remove the Condition or Action by swiping it to the left and tapping the  $\boxed{100}$ .
- 5. To change the order of actions, tap the **Then** option, and hold an action then drag and drop to the desired position.

| Close Edit automation                     | Save           |
|-------------------------------------------|----------------|
| ē'                                        |                |
| lf When                                   | Then           |
| Run these actions                         | 3 of 10        |
| You can move cards to choose the order of | f the actions. |
| Notification                              | $On\equiv$     |
| Moment Ac                                 | tivate         |
| 🕒 Wait                                    | 1 min ≡        |
| C war Sin                                 | l min ≡        |
| Add an action                             |                |
| Delete automation                         |                |

6. Add a new condition or action and then tap Save.

#### **Deleting an automation**

To delete an automation:

- 1. On the **Home** screen, tap 1 > Automation.
- 2. Tap the automation that you want to delete.
- 3. On the Edit automation page, tap Delete automation and tap Ok.

#### **Moments**

Moment allows you to group multiple actions that are usually performed together. By using the Wiser Home app, you can create moments based on your needs.

#### **Creating a moment**

To create a moment:

- 1. On the **Home** screen, tap = > Moments > +.
- 2. Enter the name of the moment (A).
- 3. Tap Add actions (B) to select the list of devices.

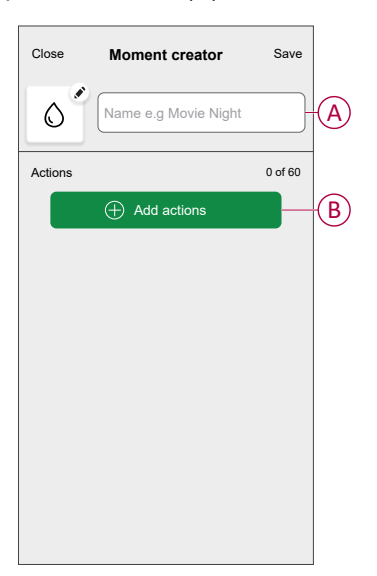

4. Select the devices (C) you want to set an action and tap Done.

| / Real                                                        | . Polo      | at daviaa | •       |   |      |
|---------------------------------------------------------------|-------------|-----------|---------|---|------|
| Back Select devices Please select the devices you want to add |             |           |         |   |      |
| uns mo                                                        | oment.      |           |         |   |      |
| All                                                           | Living Room | Kitchen   | Bedroom |   |      |
| Living F                                                      | Room        |           |         |   |      |
| G                                                             | Heating     |           |         | 9 |      |
| Kitcher                                                       | 1           |           |         |   |      |
| 7                                                             | Dimmer      |           |         |   |      |
| ٩                                                             | Kettle      |           |         | 0 |      |
| Utility Room                                                  |             |           |         |   | -(C) |
|                                                               | Water Heate | r         |         |   |      |
|                                                               |             | _         |         |   |      |
|                                                               |             | Done      |         | J |      |

5. On the **Moment creator** page, select any one of the following device (D) and set actions.

6. Tap Off/On as per need and tap Set.

| Close Moment creator                              | Save                 |   | < | Water Heater   | Set |
|---------------------------------------------------|----------------------|---|---|----------------|-----|
| Hot Water                                         |                      |   |   |                |     |
| Actions<br>Heating<br>Living room<br>Water Heater | 1 of 5<br>23°<br>Off | D |   | Tap to turn on |     |
| Add actions                                       |                      |   |   | UII            |     |

7. Once all conditions are set, tap **Save**.

The saved moment is shown on the **Moments** tab. You can tap on the moment to enable it.

#### TIP:

If you want to see the created moments on the Home screen, go to Home >
 Home Screen > Moments. Enable the toggle button to view moments.

Solution to view moments. Enable the toggle button to view moments on the Home screen.

 You can also rearrange the moments by tapping Edit from the Moments tab on the Home screen, or by tapping Automation > Moments > Reorder.

#### **Editing a moment**

- 1. On the Home screen, tap  $\square$  > Moments .
- 2. Select the moment you want to edit 🖍.
- 3. On the **Moment Editor** page, you can tap each item to change the settings and tap **Save**.

#### **Deleting a moment**

- 1. On the Home screen, tap  $\Rightarrow$  **Moments** .
- 2. Select the moment you want to delete  $\checkmark$ .
- 3. On the Moment Editor page, tap Delete and tap Ok.

#### **Removing the device**

Using the Wiser Home app, you can remove the module from the system. To remove the device:

- 1. On the **Home** screen, tap
- 2. Tap Devices > Power Micromodule > Delete (A).
- 3. Tap Remove from System.

Removing the device will delete all the historical data.

NOTE:

- Removing the device will reset the module. After reset the LED turns amber indicating that the module is ready to pair with another network.
- If there is a problem while pairing or resetting the module, refer to Resetting the device manually, page 24.

| C Device Details<br>Power Micromodule           • • |     |   |   |  |
|-----------------------------------------------------|-----|---|---|--|
| OPTIONS                                             |     | ^ |   |  |
| Type<br>Water Heater                                | No. |   |   |  |
| Name<br>Hot Water Tank                              |     | ø |   |  |
| Location<br>Utility Room                            |     | ۲ |   |  |
| Nominal Power<br>2000W                              | 0   | ۲ |   |  |
| ABOUT                                               |     | ^ |   |  |
| Firmware Version                                    |     |   |   |  |
| Model<br>00.00.000                                  |     |   |   |  |
| Serial number<br>00.00.000                          |     |   | 1 |  |
| Identify                                            |     |   | 1 |  |
| Delete                                              |     | - | A |  |

#### **Resetting the device**

Select any one of the options to reset the device to factory default mode based on your installation:

- Short press the mechanical push-button 3 times and then long press once (>10 s).
- Short press the Setup/Reset button of the module 3 times and then long press once (>10 s) on the module.

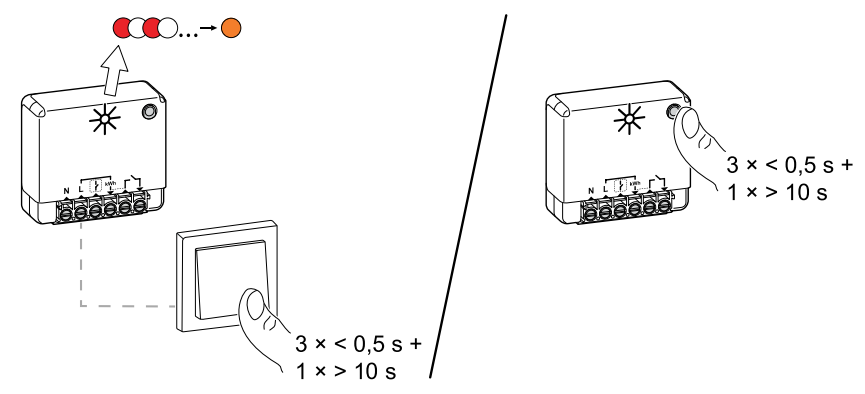

### **LED** indication

#### Pairing the device

| User Action                                  | LED Indication                    | Status                                                                                                    |
|----------------------------------------------|-----------------------------------|----------------------------------------------------------------------------------------------------|
| Short press the push-button (PRESS) 3 times. | LED blinks amber once per second. | Pairing mode is active for 30 seconds. When pairing is completed, LED displays green for a few seconds before turning Off. |

#### **Resetting the device**

| User Action                                                                   | LED Indication                  | Status                                                                                                    |
|-------------------------------------------------------------------------------|---------------------------------|----------------------------------------------------------------------------------------------------|
| Short press the push-button (PRESS) 3 times and hold it down once for > 10 s. | LED blinks red once per second. | The device is in reset mode. The device then restarts and LED turns amber indicating that the device is ready for pairing. |

## Troubleshooting

| Error                                                                                                    | Possible cause                                                                                                    | Solution                                                                            |
|----------------------------------------------------------------------------------------------------|----------------------------------------------------------------------------------------------------|-------------------------------------------------------------------------------------|
| The device is not ready to pair after the device is removed from the app.                                                                 | The device is not reset correctly.                                                                                                    | Reset to factory default settings, refer to Resetting the device manually, page 24. |
| Data not available in the Device Control Screen.                                                                                          | <ul> <li>The device is offline.</li> <li>System/Hub is unable to receive data from the device.</li> <li>Ethernet connection is incorrect</li> </ul> | Restart the device. Also, ensure to correct the Ethernet connection.                |
| We are unable to implement your<br>schedule and are working on fixing it as<br>soon as possible. displayed in the Reduce<br>My Bill page. |                                                                                                    | Wait for sometime until the schedule is available.                                  |

### **Technical data**

| Nominal power rating for load type |                                |                 |                  |  |
|------------------------------------|--------------------------------|-----------------|------------------|--|
| (F)                                | Incandescent lamp              |                 | 2200 W           |  |
|                                    | LED                            |                 | 200 W            |  |
| M                                  | Motor                          |                 | 1180 W           |  |
|                                    | Electronic step-down converter |                 | 500 VA           |  |
| R                                  | Resistance                     |                 | 3000 W           |  |
| С                                  | Capacitance                    |                 | 10 A, 25 µF      |  |
| L                                  | Inductance                     |                 | 5 Α, cos φ = 0.6 |  |
| Power supply                       |                                | 230 V AC, 50 Hz |                  |  |

| Switching capabilities                 | 230 V AC, 14 A                   |  |
|----------------------------------------|----------------------------------|--|
| Power consumption                      | < 1 W                            |  |
| Max. Power                             | 3000 W, Integrated Zero crossing |  |
| Operation Ambient temperature          | -20 °C to 35 °C                  |  |
| Protection rating                      | IP20                             |  |
| RF Protocol                            | Zigbee 3.0                       |  |
| Radio frequency range                  | 2.4 GHz                          |  |
| Dimensions (W x L x H)                 | 40 x 44 x 16.9 mm                |  |
| Max. radio-frequency power transmitted | < 10 mW                          |  |

### Compliance

### **Product Environmental Data**

Find and download comprehensive environmental data about your products, including RoHS compliance and REACH declarations as well as Product Environmental Profile (PEP), End-of-Life instructions (EOLI) and much more.

https://www.se.com/myschneider

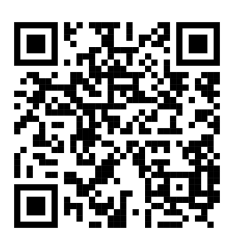

# General information about Schneider Environmental Data Program

Click the link below to read about Schneider Electric's Environmental Data Program.

https://www.se.com/ww/en/about-us/sustainability/environmental-data-program/

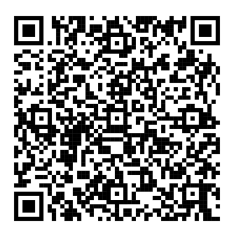

### **Declaration of Conformity**

Hereby, Schneider Electric Industries SAS, declares that this product is in compliance with the essential requirements and other relevant provisions of RADIO EQUIPMENT DIRECTIVE 2014/53/EU and the Radio Equipment Regulations SI 2017 No. 1206.

Declaration of conformity can be downloaded on:

https://www.go2se.com/ref=CCTFR6730

### **Trademarks**

This guide makes reference to system and brand names that are trademarks of their relevant owners.

- Zigbee® is a registered trademark of the Connectivity Standards Alliance.
- Apple<sup>®</sup> and App Store<sup>®</sup> are brand names or registered trademarks of Apple Inc.
- Google Play™ Store and Android™ are brand names or registered trademarks of Google Inc.
- Wi-Fi® is a registered trademark of Wi-Fi Alliance®.
- Wiser<sup>™</sup> is a trademark and the property of Schneider Electric, its subsidiaries and affiliated companies.

Other brands and registered trademarks are the property of their respective owners.

Schneider Electric 35 rue Joseph Monier 92500 Rueil Malmaison France

+ 33 (0) 1 41 29 70 00

www.se.com

As standards, specifications, and design change from time to time, please ask for confirmation of the information given in this publication.

© 2023 – 2025 Schneider Electric. All rights reserved.

DUG\_Power\_Micromodule\_WH-05